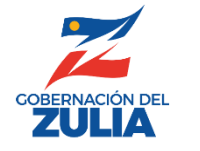

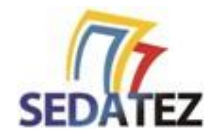

# Instructivo para Declarar y Pagar el Impuesto de Minerales No Metálicos

Servicio Desconcentrado de Administración Tributaria del Estado Zulia

www.sedatez.gob.ve

EE-003 - v2

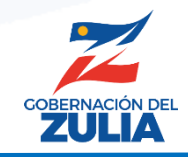

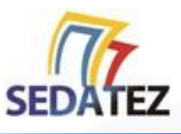

# INGRESAR AL SISTEMA DE RECAUDACIÓN EN LÍNEA

Para acceder al sistema de recaudación en línea debe estar registrado en el RITEZ (<u>Instructivos RE-001 y RE-002</u>) y poseer su correo electrónico y contraseña de acceso.

Una vez que haya cumplido con estos requisitos siga los siguientes pasos:

- Ingrese a la página Web del SEDATEZ
   http://sedatez.gob.ve
- Haga clic en la opción Minerales No Metálicos
- En la pantalla de acceso del sistema, ingrese el usuario (correo electrónico), contraseña y código de seguridad. Haga clic en el botón "Entrar".

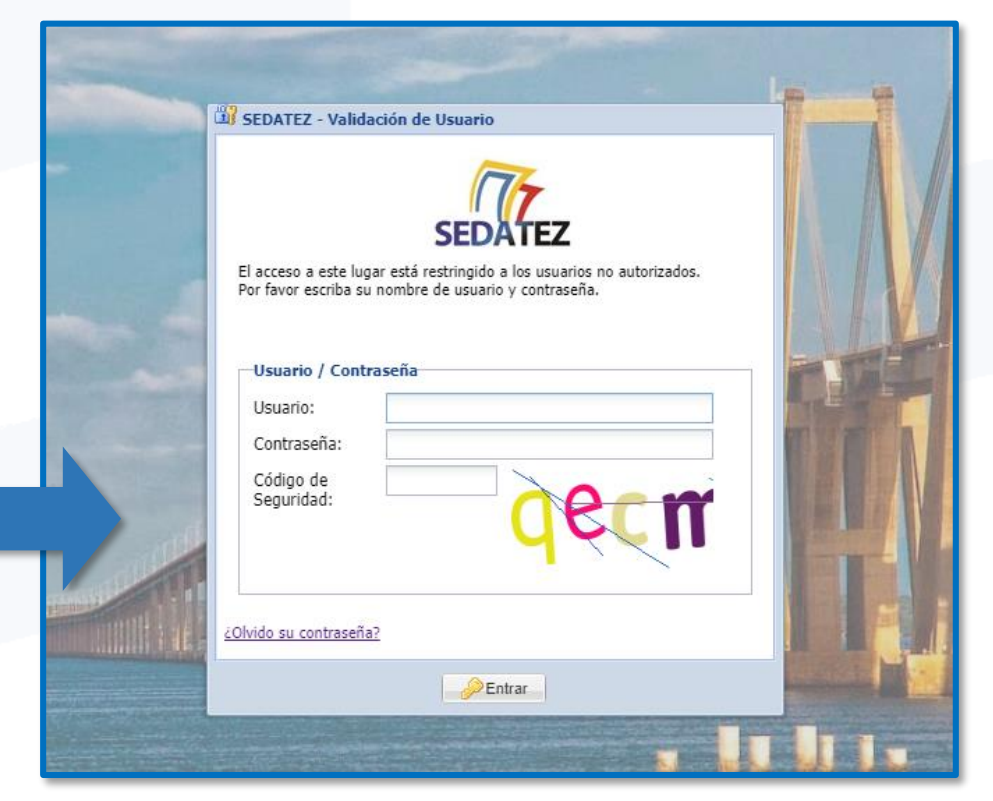

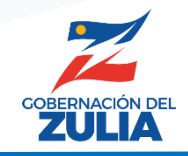

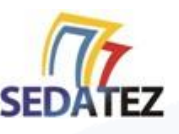

## A. GENERAR DECLARACIÓN

Al acceder al sistema le mostrará la información de usuario y el menú de opciones del sistema.

- 1. Hacer click en la opción del menú SOLICITUDES y luego hacer clic la opción NUEVA DECLARACION MENSUAL.
- 2. En la pantalla central se mostrarán las opciones para seleccionar el periodo fiscal y el mes correspondiente a la declaración.
- **3.** Seleccione el mes y periodo fiscal y haga clic en el botón **"Generar Declaración"** y confirme.

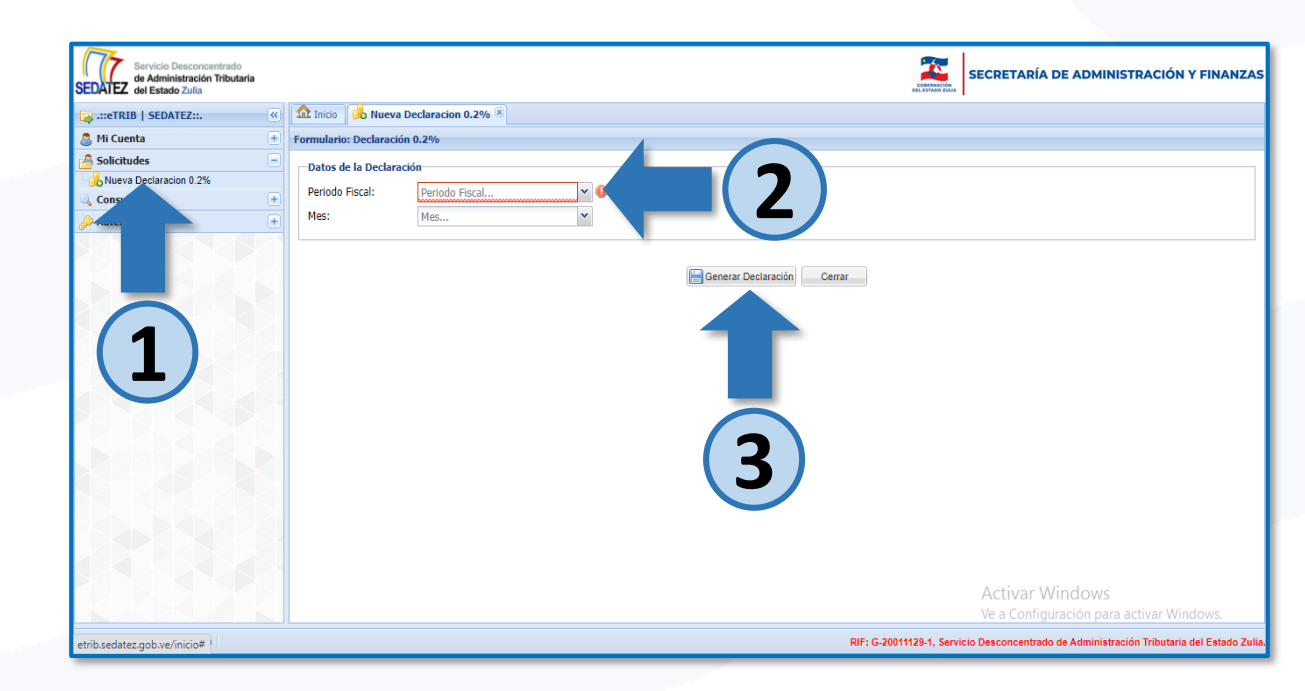

## IMPORTANTE

 La primera declaración marcará el inicio de sus declaraciones en el sistema. Luego de seleccionar y emitir la primera declaración (Año y mes), en la siguiente declaración se mostrará el mes a declarar de forma automática.

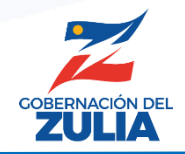

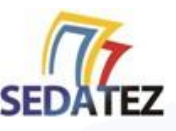

# **B. INGRESAR LOS DATOS DE LA DECLARACIÓN**

- 1. En la pantalla que muestra la declaración, haga clic sobre la misma.
- 2. Luego, haga clic en el botón "Datos".

| Servicio Desconcentrado<br>de Administración Tributaria<br>del Estado Zulia | ZULLA SE                                                                                                    | ECRETARÍA DE ADMINISTRACIÓN Y FINANZAS                                                                                                    |  |  |
|-----------------------------------------------------------------------------|----------------------------------------------------------------------------------------------------|----------------------------------------------------------------------------------------------------|--|--|
| 😝 .::eTRIB   SEDATEZ::. 🔍                                                   |                                                                                                    | Detalles del Registro                                                                                                    |  |  |
| 🐣 Mi Cuenta 🕒                                                               | Campo de Filtro                                                                                                    | Declaración 🖓 Historial                                                                                                    |  |  |
| A Solic                                                                     | Código Periodo Descripción Bs. Declarado Estado Progreso                                                                                                    | Datos 🔮 Deposito 🔿 Certificado                                                                                                    |  |  |
|                                                                             | 1 MI-2022-000006 01-2022 DECLARACION DE MINERALES NO ME Bs. 0.00 Pendiente 10 %                                                                                                    | Datos de la Declaración                                                                                                    |  |  |
|                                                                             | 2 GC-MNM-2022-0000003 28/07/2022 ORDEN DE COMPRA PARA GUIAS DE C Bs. 693.00 Pendiente 10 %                                                                                                    | MI-2022-000005                                                                                                    |  |  |
| Autenticacion +                                                             | 1       MI-2022-000006       01-2022       DECLARACION DE MINERALES NO ME       Bs. 0.00       Pendiente       10 %         2       GC-MNM-2022-0000003       28/07/2022       ORDEN DE COMPRA PARA GUIAS DE C       Bs. 693.00       Pendiente       10 %         3       GC-MNM-2022-0000002       28/07/2022       ORDEN DE COMPRA PARA GUIAS DE C       Bs. 693.00       Pendiente       10 %         +       I       I | pto: DECLARACION DE MINERALES NO<br>COS                                                                                                    |  |  |
|                                                                             |                                                                                                    | o: 01-2022<br>Fecha Declaración: Por Emitir<br>gar: Bs. 0.00<br>Debe cargar la informacion de la declaracion,<br>debe ser dentro de los primeros 5 dias de cada<br>mes. |  |  |

• Al hacer clic en el botón "Datos" mostrará la siguiente ventana.

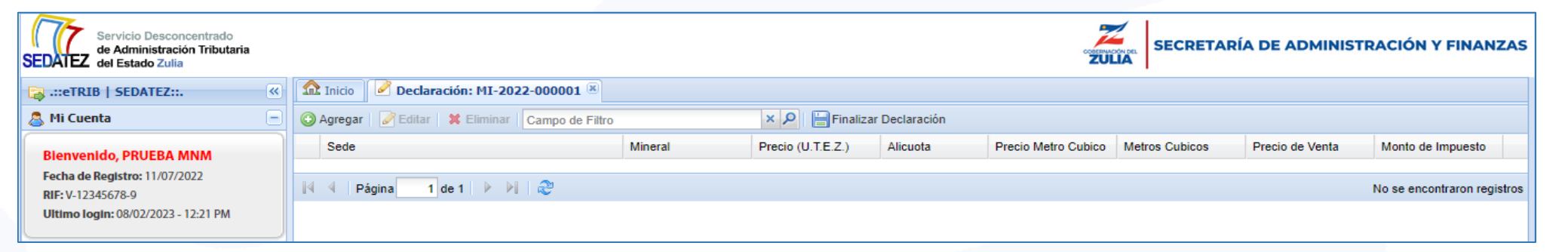

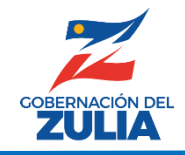

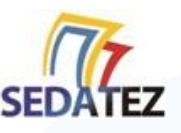

# **B.1 OPCIÓN PARA AGREGAR LA INFORMACIÓN A LA DECLARACIÓN**

1. Al hacer clic en el botón "Agregar" le permitirá ingresar cada mineral a declarar (uno a uno) de su declaración.

|           | 🔉 .::eTRIB Z::                                     |  | Inicio     Image: Contraction in the image: Contraction in the image: |                       |                             |                   |          |                     |                |                 |                             |
|-----------|----------------------------------------------------|--|----------------------------------------------------------------------------------------------------|-----------------------|-----------------------------|-------------------|----------|---------------------|----------------|-----------------|-----------------------------|
| 🚨 Mi Cuer |                                                    |  | O Agregar Zeditar X Eliminar Campo de Filtro                                                                                                    |                       | × 🔎 📙 Finalizar Declaración |                   |          |                     |                |                 |                             |
|           | Bienvenido, r no EBA MNM                           |  | Sede                                                                                                    |                       | Mineral                     | Precio (U.T.E.Z.) | Alicuota | Precio Metro Cubico | Metros Cubicos | Precio de Venta | Monto de Impuesto           |
|           | Fecha de Registro: 11/07/2022<br>RIF: V-12345678-9 |  | 🕅 🖣 Pág                                                                                                    | gina 🚺 de 1   🕨 🕅   🍣 |                             |                   |          |                     |                |                 | No se encontraron registros |
|           | Ultimo login: 08/02/2023 - 12:21 PM                |  |                                                                                                    |                       |                             |                   |          |                     |                |                 |                             |

**2.** En el formulario que se muestra, llene todos los datos solicitados y haga clic en el botón **"Guardar".** Repita esta acción por cada tipo de mineral a declarar.

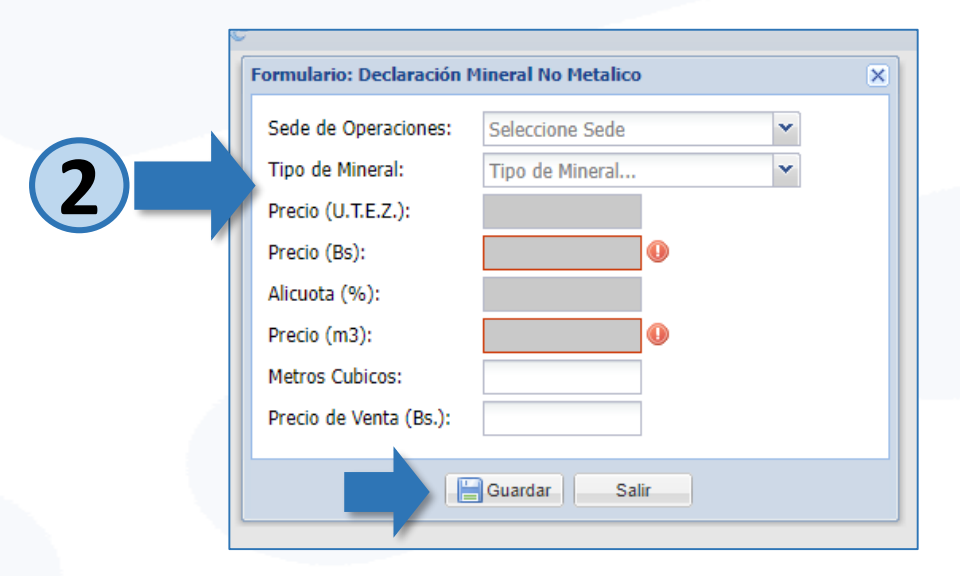

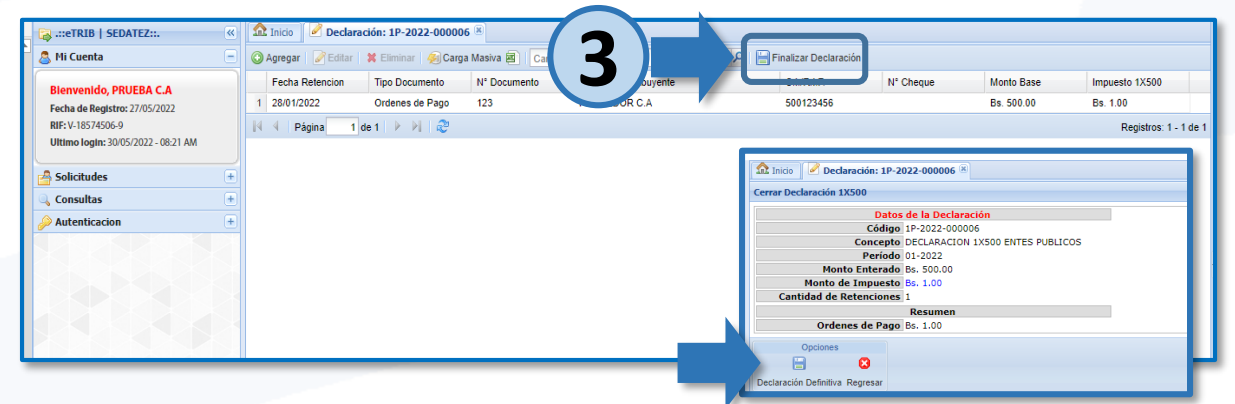

**3.** Al culminar el llenado de su declaración haga clic en el botón **"Finalizar Declaración"** y luego para confirmar haga clic en el botón **"Declaración Definitiva".** La declaración cambiara su estatus de **Pendiente** a **Emitida** y mostrara un 70% de avance.

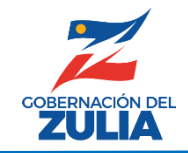

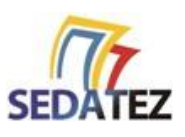

## C. INGRESAR LOS DATOS DEL PAGO

**1.** Una vez emitida la declaración se mostrará el *Monto del impuesto* a pagar y se activará el botón "**Deposito**", haga clic en el para llenar los datos de su transferencia o depósito.

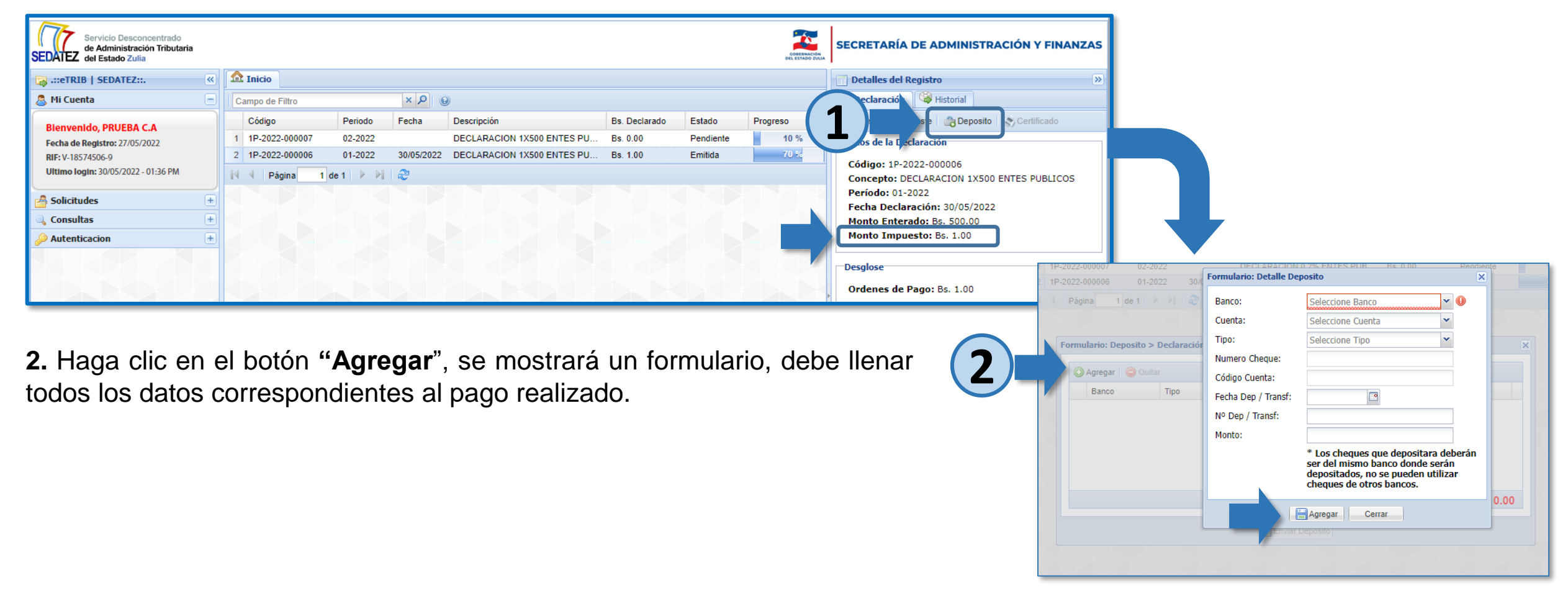

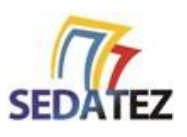

¡El ZULIA está Primero

## D. IMPRIMIR CERTIFICADO

**1.** Una vez SEDATEZ valide que los datos de su declaración y pago son correctos, podrá obtener su certificado haciendo clic en el botón "**Certificado**".

| .::eTRIB   SEDATEZ::. 《          |                 |                              |                                |                  |            |          | etalles del Registro                                                                                                    |  |
|----------------------------------|-----------------|------------------------------|--------------------------------|------------------|------------|----------|----------------------------------------------------------------------------------------------------|--|
| Mi Cuenta 📃                      | Campo de Filtro | Campo de Filtro × D @ Histor |                                |                  |            |          |                                                                                                    |  |
| ienvenido, PRUEBA MNM            | Código          | Periodo                      | Descripción                    | Bs. Declarado    | Estado     | Progreso | Datos 🚔 Deposito 🔊 Certificado                                                                                                    |  |
| echa de Registro: 11/07/2022     | MI-2022-000001  | 01-2022                      | DECLARACION DE MINERALES NO ME | Bs. 2,825,247.75 | Completada | 100 %    | Datos de la Declaración                                                                                                    |  |
| : V-12345678-9                   |                 |                              |                                |                  |            |          | Código: MI-2022-000001                                                                                                    |  |
| uno login. 00/02/2023 - 02.511 m |                 |                              |                                |                  |            |          | Concepto: DECLARACION                                                                                                    |  |
| iolicitudes +                    |                 |                              |                                |                  |            |          | Periodo: 01-2022 FORMALINM N* M-302<br>LEY SOBRE EL REGINEN ADMINISTRACIÓN Y                                                                                                    |  |
| ionsultas +                      |                 |                              |                                |                  |            |          | Fecha Declaración: 26/0                                                                                                    |  |
| utenticacion +                   |                 |                              |                                |                  |            |          | Estem  Extension  Anton Dock, Anton  Anton Dock, Anton  Anton  Anto                                                                                                    |  |
|                                  |                 |                              |                                |                  |            |          | AVISO VICTOR TRACIAL Sector Zero Industrial, Calo 123, Mr 032, Parties de References Preste au<br>NET: 4: DEROTES 4<br>VILLATORIAL<br>VILLATORIAL<br>VILLATO |  |
|                                  |                 |                              |                                |                  |            |          |                                                                                                    |  |
|                                  |                 |                              |                                |                  |            |          | Correctamente, puede il<br>declaracion.     Construction (1) (2020) (2001 (2001 (                                                                                                    |  |
|                                  | Página 1 de     | 1 🕨 🕅 🖓                      | 9                              |                  |            |          | Extra tacknownown provide a second second se                                                                                                    |  |
|                                  |                 |                              |                                |                  |            |          | BARESCO 8134/027/41/37/163187 Transferenza 3469-3022 358 (0.793.                                                                                                    |  |
|                                  |                 |                              |                                |                  |            |          | SEDAIEZ                                                                                                    |  |
|                                  |                 |                              |                                |                  |            | . /      |                                                                                                    |  |
| certificado po                   | see los da      | tos co                       | prrespondientes                | a la de          | clarac     | ción y p | Dago.                                                                                                    |  |
|                                  |                 | 1                            |                                | ( (              |            |          |                                                                                                    |  |